# Hilfe Liste bei Problemen mit dem SBO

# VOR DEM ERSTEN SPIEL DES SPIELTAGES

# Sinnvoll ist es auch das Windows-Update von Win 10 auszuschalten

### Browser-Cache aktualisieren.

(Drücken der linken "Shift"- Taste (Großschreibtaste) und dann anklicken des Neuladen-Knopfs. Manche Browser stellen dann die Frage, ob die Seite verlassen werden soll: mit "ja" beantworten)

### Sollte das Laden des Spieles immer noch nicht möglich sein , dringend :

#### Browser-Cache löschen.

(nur im Ausnahmefall vor dem ersten Spiel eines Spieltages, falls die Aktualisierung nicht funktioniert)

## Den Browser-Cache nie während eines Spieltages löschen, ohne vorher zu kontrollieren ob die Spielberichte aller bisherigen Spiele vom Server abrufbar sind.

Browsercache in Chrome oder Firefox löschen

#### 1. Drücken Sie die Tasten Strg + Shift + Entf.

(Hinweis: Bei Firefox im privaten Modus, Tastenkombi nicht möglich)

### 2. Wählen Sie bei Firefox im erscheinenden Fenster "Alles" und bestätigen Sie mit "Jetzt löschen"

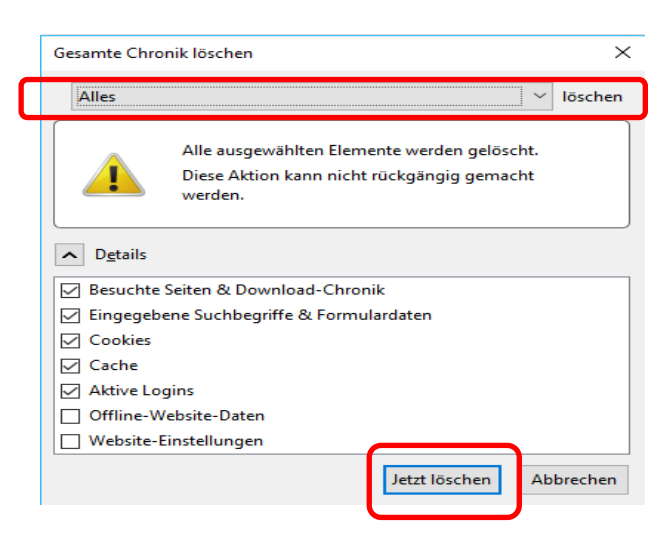

3. Wählen Sie beim Chrome im erscheinenden Fenster "Gesamte Zeit" und bestätigen Sie mit "Daten löschen"

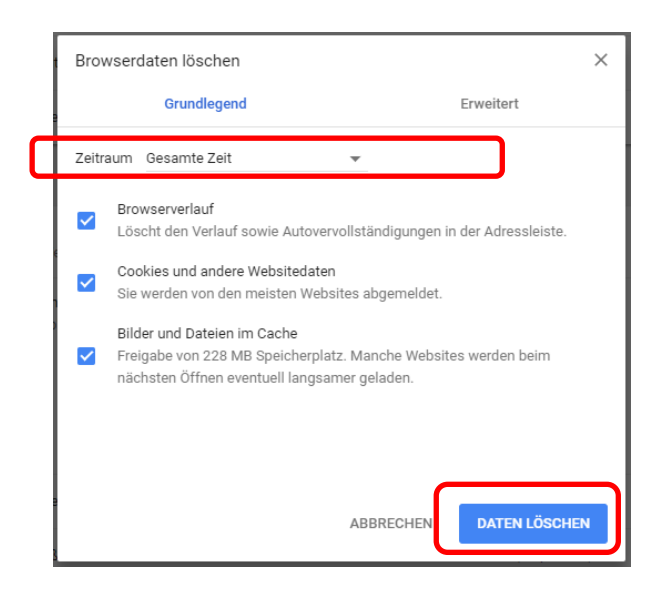

Jetzt über die entsprechende Homepage für die Spielklasse die aktuelle SpielberichtOnlineversion anstoßen.

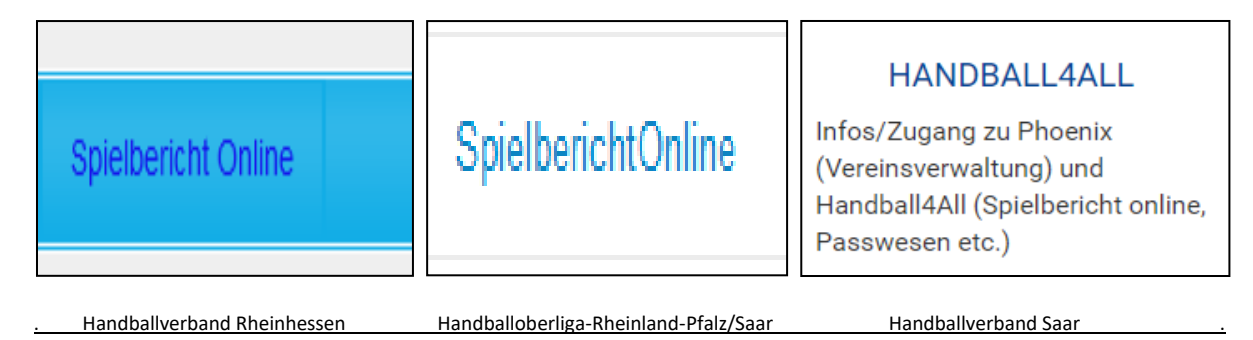

Es erscheint die Weiterleitung zu http://sbo.handball4all.de

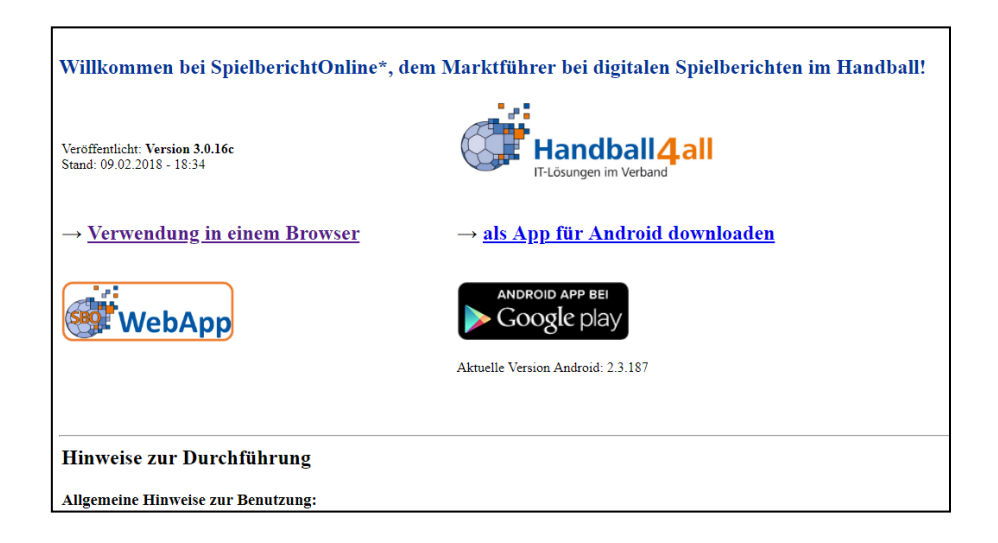

Nach dem Erscheinen des SBO, entsprechenden Button betätigen

(oberes Menü, 1. Punkt von links)

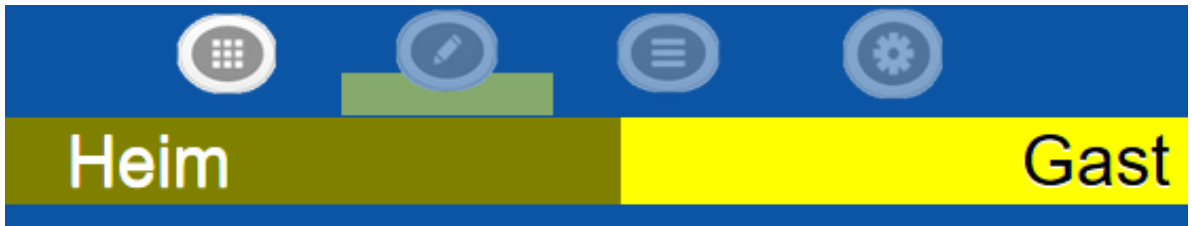

Eingabe der Vereinsnummer (sechsstellig) und Spieleliste vom Server laden. das entsprechende Spiel anklicken – Spiel wird geladen

unter Einstellungen (oberes Menü, 4. Punkt von links) die spieltechnischen Daten einstellen Wechsel der Ansicht auf die Spielberichtsseite (oberes Menü, 3. Punkt von links) Eingabe der Mannschaftspin durch den jeweiligen MV (Spielernamen sind entschlüsselt).

Bei Problemen mit F5-Taste ganze Seite nochmals laden, sollte dies nicht funktionieren, Browser schließen und wieder öffnen und bis zur SBO-Oberfläche sich durchklicken.

# (Achtung hier keinen Browsercache löschen)

Kein Erfolg:

Rechner komplett herunterfahren und neu starten

Nach Eingabe aller Daten im Aufstellungsbereich Übergabe durch den Heimverein entsprechend den Dfb vor dem Spiel den Rechner dem / den Schiedsrichtern.

Sekretär erhält den SBO:

Eintragen von Zeitnehmer und Sekretär,

Sekretäre kontrolliert und bearbeitet unter Einstellungen (oberes Menü, 4. Punkt von links) die spieltechnischen Daten und richtet seinen Bedienplatz am Tisch ein.

# Folgende Probleme können auch noch auftreten:

## Trikotnummer nicht aufsteigend

Nach Eintragungsänderungen in der Hochgeladenen Aufstellung werden **Trikotnummer** nicht aufsteigend angezeigt.

| Möchten Sie diese Website neu laden? X                                          |            |
|---------------------------------------------------------------------------------|------------|
| Möchten Sie diese Website neu laden?                                            |            |
| Die von Ihnen vorgenommenen Änderungen werden möglicherweise nicht gespeichert. |            |
| Neu laden Nicht neu laden                                                       | bestätigen |

### Taste 5 F drücken und

Sollte der SBO während des Spieles einfrieren oder keine Eingabe mehr möglich sein Timeout und mit Schiedsrichter über Ausfall informieren.

Bei Problemen mit F5-Taste ganze Seite nochmals laden, sollte dies nicht funktionieren, Browser schließen und wieder öffnen und bis zur SBO-Oberfläche sich durchklicken.

# (Achtung hier keinen Browsercache löschen)

Kein Erfolg: Rechner k

Rechner komplett herunterfahren und neu starten

## Nach Eingabe von PIN oder Lizenznummern keine Daten vorhanden

Durch die nach altem Verwaltungssystem vergeben Lizenznummern oder Pin`s waren keine Vorgaben vorgesehen. Mit Einführung SBO ist dies nicht mehr möglich und es ist folgendes zu beachten.

Alle Sonderzeichen oder Punkte oder Leerzeichen sind nicht einzutragen, sondern es sind die Zahlen oder Buchstaben als Fortlaufender Eintrag durchzuführen.

## **Offizieller wird Spieler**

Soll ein Spieler nur als Ersatz eingesetzt werden und wird zu Spielbeginn als Offizieller auf den Spielbericht eingetragen ist folgendes zu beachten.

Spieler **nicht** in Siebenmeter in Register Offizielle eintragen:

### Offizielle

|                             | Vorname | Nachname   | Geburtsdatum            |
|-----------------------------|---------|------------|-------------------------|
| Mannschaftsverantwortlicher | Kai     | Obermöller | 06.07.1957              |
| Offizieller 2               | Moritz  | Treu       | 03.02.1961              |
| Offizieller 3               | J       | Zinnober   | <del>10.01.1990 -</del> |
| Offizieller 4               |         |            | 00.00.0000              |
|                             | Ändern  |            |                         |

Sondern nach Laden des SBO den Spieler bei den Offiziellen eintragen:

|   |                | ✓                                           |   |              |
|---|----------------|---------------------------------------------|---|--------------|
|   |                | Auszeit Heim 1 2 3 00.00 Auszeit Gast 1 2 3 |   |              |
| А | Obermöller,Kai |                                             | Α | Orange,Peter |
| в | Treu,Moritz    |                                             | в | Jogurt,Waldm |
| С | ×              |                                             | С |              |
| D |                |                                             | D |              |
|   |                |                                             |   |              |

| Doppelklick |
|-------------|
|-------------|

| ĭ  | × | na sen, n      | ~            |                |                         |              |        |   | 17 | × | conne,i      |
|----|---|----------------|--------------|----------------|-------------------------|--------------|--------|---|----|---|--------------|
| 8  | 0 | Rubin,C        | 8            | Offizielle     | en hinzufügen           |              | R      |   | 22 | 0 | Zitrone,B    |
| 10 | 0 | Tomate,B       |              | Omzione        | mmzaragen               |              | E57    |   | 33 | 0 | Safran,C     |
|    |   |                | Nr. Vorname  | Name           | Geburtstag              | PassNr       | DSR    | ^ |    |   |              |
| 14 | 0 | Lachs,E        | G            | Crimson        | 07.01.1997              | 7            | nein   |   | 44 | 0 | Raps,D       |
| 25 | 0 | Himbeer.F      | 1            | Purpur         | 09.01.1990              | 9            | nein   |   | 66 | 0 | Banane.G     |
|    |   |                | J            | Zinnober       | 10.01.1990              | 10           | nein   |   |    |   |              |
| 36 | 0 | Erdbeer,D      |              |                |                         |              |        |   |    |   |              |
|    |   |                |              | zusätzlichen C | Offiziellen manuell hin | zufügen      |        |   |    |   |              |
|    |   |                |              |                |                         |              |        |   |    |   |              |
|    |   |                |              |                |                         |              |        |   |    |   |              |
|    |   |                |              |                |                         |              |        | ~ |    |   |              |
|    |   |                | <            |                |                         |              | ,<br>, |   |    |   |              |
|    |   |                | Auszeit Heim | 1 2 3          | 00:00                   | Auszeit Gast | 123    |   |    |   |              |
| А  |   | Obermöller,Kai |              |                |                         |              |        |   | A  | C | Drange,Peter |
| в  |   | Treu,Moritz    |              |                |                         |              |        |   | в  |   | logurt,Waldm |
| С  |   |                |              |                |                         |              |        |   | С  |   |              |
|    |   |                |              |                |                         |              |        |   |    |   |              |

Wenn ich den Spieler so eingefügt habe und später dann während des Spieles einsetzen will übernimmt er alle Daten des Spielers, ansonsten fehlen Geburtsdatum und Passnummer

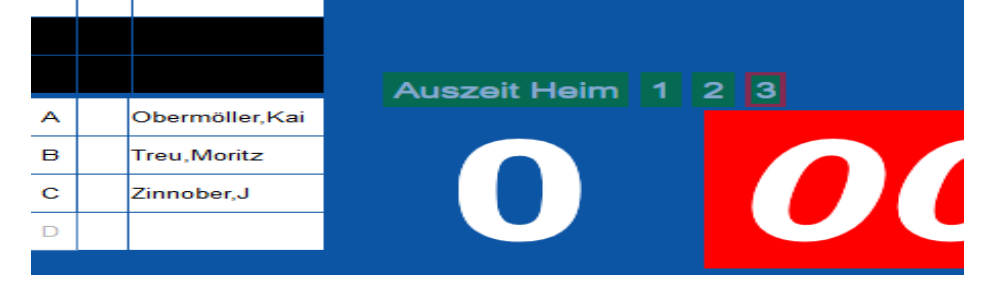

Soll der Spieler jetzt eingesetzt werden übernimmt er Geburtsdatum und Passnummer mit.

| 8  | 0        | Rubin,C            | 8                                                         | Offiziellen änd | lern                     | B        | 22 | 0 | Zitrone,B    |
|----|----------|--------------------|-----------------------------------------------------------|-----------------|--------------------------|----------|----|---|--------------|
| 10 | 0        | Tomate,B           | Pazaishnar                                                |                 | lame                     |          | 33 | 0 | Safran,C     |
| 14 | 0        | Lachs,E            | Bezeichner                                                | Vomanie         | vame                     |          | 44 | 0 | Raps,D       |
| 25 | 0        | Himbeer,F          | С                                                         | J               | Zinnober                 |          | 66 | 0 | Banane,G     |
| 36 | 0        | Erdbeer,D          | Offiziellen als Spieler ( og<br>Offiziellen umbenennen zu | einsetzen       |                          |          |    |   |              |
|    |          |                    | Auszeit Heim 1 2                                          | 3 00:0          | Auszeit Ga               | st 1 2 3 |    |   |              |
| Α  |          | Obermöller,Kai     |                                                           |                 |                          |          | A  |   | Orange,Peter |
| в  |          | Treu,Moritz        |                                                           |                 |                          |          | в  |   | Jogurt,Waldm |
| С  |          | Zinnober,J         |                                                           |                 |                          |          | С  |   |              |
| :  | 25<br>36 | Himbeer<br>Erdbeer | F                                                         |                 | 06.01.1990<br>04.01.1990 | 6        |    |   | nein         |
| 1  | 99       | Zinnober           | - J                                                       |                 | 10.01.1990               | 10       |    |   | ja 🔳         |
| 0  | we       | itere Spiele       | rinnen                                                    |                 |                          |          |    |   |              |

Wenn es so nicht durchgeführt wird, fehlen Geburtsdatum und Passnummer was einen zusätzlichen Arbeitsaufwand für alle am Spiel beteiligten bedeutet.

Insbesondere der Zeitaufwand des Sekretärs geht zu Lasten der Mannschaft.

Spieler darf erst eingesetzt werden, wenn alle Daten im SBO hinterlegt sind.

# Abschaltung Update bei Windows 10 Nur für PC-versierte-Nutzer

Um den mit Windows 10 als Betriebssystem arbeitenden Rechner für die Zeit der mit dem SBO gearbeitet wird kein Windowsupdate ausführen kann, gibt es die Möglichkeit folgendes zu tun.

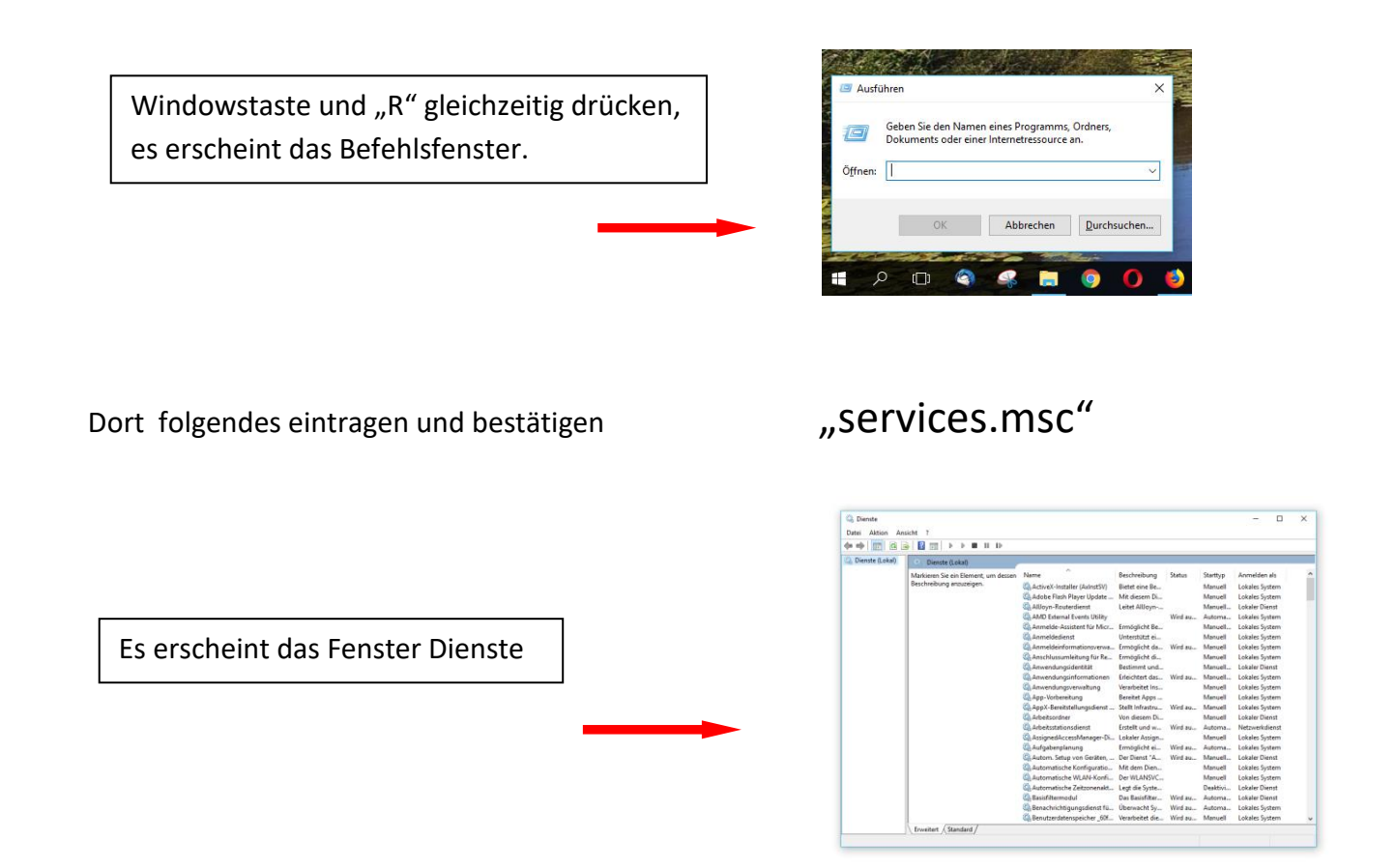

### Dort den Punkt "Windows Update" aussuchen und auf die Funktion einen Doppelklick machen

| 🔍 Dienste (Lokal)                                             |                                                      |                                                                                                    |                    |                    |                                  |
|---------------------------------------------------------------|------------------------------------------------------|----------------------------------------------------------------------------------------------------|--------------------|--------------------|----------------------------------|
| Windows Update                                                | Name                                                 | Beschreibung                                                                                                    | Status             | Starttyp           | Anmelden als                     |
| Den Dienst <u>starten</u>                                     | 🔍 Web Account Manager                                | Dieser Dienst wird vom Web Account Manager verwendet, um das ei                                                                            | Wird au            | Manuell            | Lokales System                   |
|                                                               | Windows Defender Advanced Threat Protection-Dienst   | Der Windows Defender Advanced Threat Protection-Dienst bietet Sch                                                                          |                    | Manuell            | Lokales System                   |
| Beschreibung:<br>Erkennung, Herunterladen und                 | Windows Defender Antivirus Service                   | Schützt Benutzer vor Schadsoftware und weiterer potenziell unerwün                                                                         |                    | Manuell            | Lokales System                   |
| Installation von Updates für Windows                          | Windows Defender Antivirus-Netzwerkinspektionsdienst | Die Windows Defender Firewall trägt zum Schutz des Computers bei,                                                                          | Wird au            | Automa             | Lokaler Dienst                   |
| Dienst deaktiviert ist,                                       | Windows Defender Security Center Service             | Windows Defender Security Center Service gewährleistet einheitliche                                                                        | Wird au            | Automa             | Lokales System                   |
| Feature "automatische Updates"                                | Windows Installer                                    | Fugt Anwendungen, die als Windows Installer-Paket (*.msi, *.msp) an<br>Gibt Windows Media Player-Bibliotheken mithilfe des universellen Pl | Wird au            | Manuell<br>Automa  | Lokales System<br>Netzwerkdienst |
| nicht verwendet werden. Außerdem<br>können Programme dann die | Windows Modules Installer                            | Ermöglicht das Installieren, Ändern und Entfernen von Windows-Upd                                                                          |                    | Manuell            | Lokales System                   |
| Windows Update Agent-<br>Programmierschnittstelle (WUA API)   | Windows Perception Service                           | Ermöglicht die räumliche Wahrnehmung, räumliche Eingaben und h<br>Optimiert die WPE-Anwendungen (Windows Presentation Foundatio            |                    | Manuell<br>Manuell | Lokaler Dienst                   |
| nicht verwenden.                                              | Windows PushToInstall-Dienst                         | Bietet Infrastrukturunterstützung für den Windows Store. Der Dienst                                                                        |                    | Manuell            | Lokales System                   |
|                                                               | Windows Search                                       | Stellt Inhaltsindizierung und Eigenschaftenzwischenspeicherung und                                                                         | Wird au            | Automa             | Lokales System                   |
|                                                               | Windows Store-Installationsciens:                    | Erkennung, Herunterladen und Installation von Updates für Windows                                                                          |                    | Manuell            | Lokales System                   |
|                                                               | Windows-Audio                                        | Verwaltet Audioinhalte für Windows-basierte Programme. Wenn dies                                                                           | Wird au            | Automa             | Lokaler Dienst                   |
|                                                               | Windows-Audio-Endpunkterstellung                     | Verwaltet Audiogeräte für den Windows-Audiodienst. Wird der Dienst<br>Stellt Bilderfassungsdienste für Scanner und Kameras zur Verfügung   | Wird au<br>Wird au | Automa<br>Automa   | Lokales System<br>Lokaler Dienst |
|                                                               | Windows-Biometriedienst                              | Mit dem Windows-Biometriedienst können in Clientanwendungen bi                                                                             |                    | Manuell            | Lokales System                   |

### Es erscheint das Arbeitsfenster, dort im Starttyp manuell auswählen und den Rechner dann neustarten

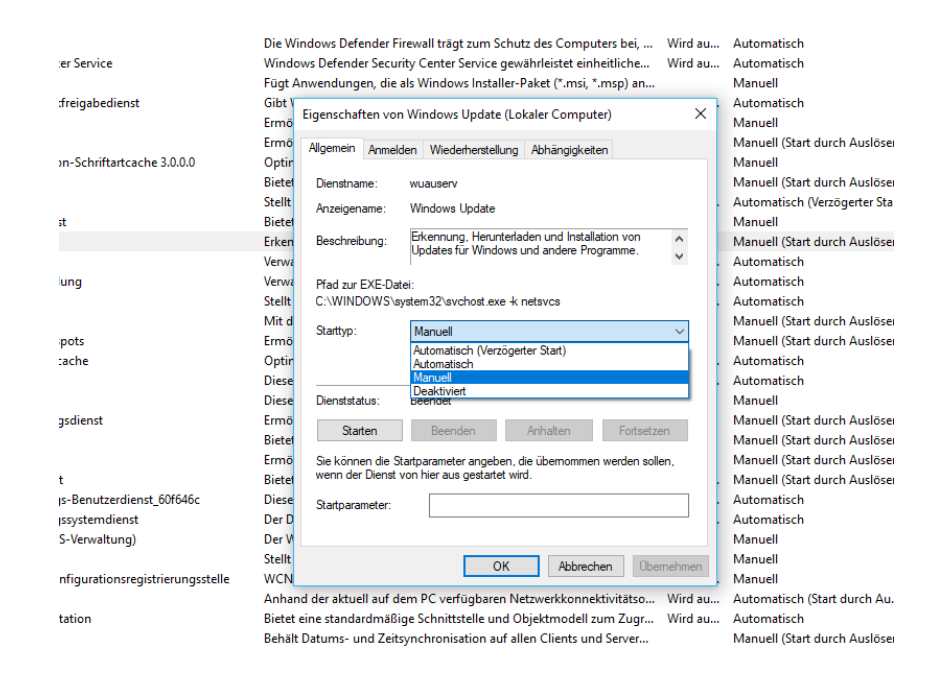

Durch die Veränderung ist das automatische Update von Windows abgeschaltet, es ist zu beachten mit älterer Software fängt man sich häufig Schadsoftware ein, deshalb ist es wichtig die Update-Funktion mechanisch anzustoßen.